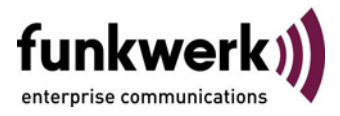

## Benutzerhandbuch bintec R3000w / R3400 / R3800 ADSL

Copyright <sup>©</sup> 1. Februar 2006 Funkwerk Enterprise Communications GmbH Version 1.0

| Ziel und Zweck                                                  | Dieses Dokument ist Teil des Benutzerhandbuchs zur Installation und Konfiguration von bintec-G<br>ways ab Software-Release 7.3.1. Für neueste Informationen und Hinweise zum aktuellen Softw<br>Release sollten Sie in jedem Fall zusätzlich unsere <b>Release Notes</b> lesen – insbesondere, wenn<br>ein Software-Update zu einem höheren Release-Stand durchführen. Die aktuellsten <b>Release No</b><br>sind zu finden unter www.funkwerk-ec.com. |                                                                                                    |
|-----------------------------------------------------------------|----------------------------------------------------------------------------------------------------|----------------------------------------------------------------------------------------------------|
| Haftung                                                         | Der Inhalt dieses Handbuchs wurde mit größter So<br>gelten jedoch nicht als Zusicherung von Eigenscha<br>nications GmbH haftet nur im Umfang ihrer Verka<br>Gewähr für technische Ungenauigkeiten und/oder                                                                                                    | rgfalt erarbeitet. Die Angaben in diesem Handbuch<br>Iften Ihres Produkts. Funkwerk Enterprise Commu-<br>aufs- und Lieferbedingungen und übernimmt keine<br>Auslassungen. |
|                                                                 | Die Informationen in diesem Handbuch können oh<br>formationen sowie <b>Release Notes</b> für bintec-Gate                                                                                                    | ne Ankündigung geändert werden. Zusätzliche In-<br>ways finden Sie unter www.funkwerk-ec.com.                                                                             |
|                                                                 | Als Multiprotokollgateways bauen bintec-Gateways in Abhängigkeit von der Systemkonfiguration WAN-Verbindungen auf. Um ungewollte Gebühren zu vermeiden, sollten Sie das Produkt unbedingt überwachen. Funkwerk Enterprise Communications GmbH übernimmt keine Verantwortung für Datenverlust, ungewollte Verbindungskosten und Schäden, die durch den unbeaufsichtigten Betrieb des Produkts entstanden sind.                                         |                                                                                                    |
| Marken                                                          | bintec und das bintec-Logo sind eingetragene Warenzeichen der Funkwerk Enterprise Communications GmbH.                                                                                                    |                                                                                                    |
|                                                                 | Erwähnte Firmen- und Produktnamen sind in der<br>bzw. Hersteller.                                                                                                    | Regel Warenzeichen der entsprechenden Firmen                                                                                                    |
| Copyright                                                       | Alle Rechte sind vorbehalten. Kein Teil dieses Handbuchs darf ohne schriftliche Genehmigung der Fir-<br>ma Funkwerk Enterprise Communications GmbH in irgendeiner Form reproduziert oder weiterverwer-<br>tet werden. Auch eine Bearbeitung, insbesondere eine Übersetzung der Dokumentation, ist ohne<br>Genehmigung der Firma Funkwerk Enterprise Communications GmbH nicht gestattet.                                                              |                                                                                                    |
| <b>Richtlinien und Normen</b>                                   | bintec-Gateways entsprechen folgenden Richtlinien und Normen:                                                                                                    |                                                                                                    |
|                                                                 | R&TTE-Richtlinie 1999/5/EG                                                                                                    |                                                                                                    |
|                                                                 | CE-Zeichen für alle EU-Länder                                                                                                    |                                                                                                    |
|                                                                 | Weitere Informationen finden Sie in den Konformitätserklärungen unter www.funkwerk-ec.com.                                                                                                    |                                                                                                    |
| Wie Sie Funkwerk Enterprise<br>Communications GmbH<br>erreichen | Funkwerk Enterprise Communications GmbH<br>Südwestpark 94<br>D-90449 Nürnberg<br>Deutschland<br>Telefon: +49 180 300 9191 0<br>Fax: +49 180 300 9193 0<br>Internet: www.funkwerk-ec.com                                                                                                    | bintec France<br>6/8 Avenue de la Grande Lande<br>F-33174 Gradignan<br>Frankreich<br>Telefon: +33 5 57 35 63 00<br>Fax: +33 5 56 89 14 05<br>Internet: www.bintec.fr      |
|                                                                 |                                                                                                    |                                                                                                    |

| 1 | Menü ADSL   | 3 |
|---|-------------|---|
|   | Index: ADSL | 7 |

## 1 Menü ADSL

Im Folgenden werden die Felder des Menüs ADSL beschrieben.

| R3000w Setup Tool<br>[ADSL]: ADSL settings | Funkwerk Enterprise Communications GmbH MyGateway |
|--------------------------------------------|---------------------------------------------------|
| Physical connection establish              | ad, no                                            |
| ADSL Trained Mode:                         | Unknown                                           |
| ADSL Configured Mode:<br>Annex Type:       | Multimode<br>Annex B                              |
| Verify ATM Configuration >                 |                                                   |
| Transmit shaping:                          | disabled                                          |
|                                            |                                                   |
| SAVE                                       | CANCEL                                            |
|                                            |                                                   |

Im Menü ADSL konfigurieren Sie die ADSL-Schnittstelle des Gateways.

Das Menü ADSL besteht aus folgenden Feldern:

| Feld                                 | Wert                                                                              |
|--------------------------------------|-----------------------------------------------------------------------------------|
| Physical connection esta-<br>blished | Zeigt den Status der ADSL-Verbindung an und ist nicht editierbar. Mögliche Werte: |
|                                      | yes: ADSL-Verbindung wurde hergestellt.                                           |
|                                      | no: ADSL-Verbindung wurde nicht herge-<br>stellt.                                 |

| Feld              | Wert                                                                                                    |
|-------------------|----------------------------------------------------------------------------------------------------|
| ADSL Trained Mode | Hier wird der aktuelle ADSL Betriebsmodus<br>angezeigt. Der Wert kann nicht verändert wer-<br>den.<br>Mögliche Werte: |
|                   | Unknown: Der ADSL Link ist nicht aktiv.                                                                               |
|                   | ANSI T1.413: ANSI T1.413                                                                                              |
|                   | ADSL1: ADSL classic, G.DMT, ITU G.992.1                                                                               |
|                   | G.Lite: Splitterless ADSL, ITU G.992.2                                                                                |
|                   | ADSL2: G.DMT.Bis ITU G.992.3                                                                                          |
|                   | <ul> <li>ADSL2 DELT: ADSL2 Double Ended Line<br/>Test</li> </ul>                                                      |
|                   | ADSL2 Plus: ADSL2 Plus, ITU G.992.5                                                                                   |
|                   | <ul> <li>ADSL2 Plus DELT: ADSL2 Plus Double<br/>Ended Line Test</li> </ul>                                            |
|                   | READSL2: Reach Extended ADSL2                                                                                         |
|                   | <ul> <li>READSL2 DELT: Reach Extended ADSL2<br/>Double Ended Line Test</li> </ul>                                     |

| Feld                 | Wert                                                                                                    |
|----------------------|----------------------------------------------------------------------------------------------------|
| ADSL Configured Mode | Hier konfigurieren Sie den ADSL Modus.<br>Mögliche Werte:                                                             |
|                      | <ul> <li>Multimode (Defaultwert): Der ADSL Modus<br/>wird dem der Gegenstelle automatisch an-<br/>gepasst.</li> </ul> |
|                      | ADSL1: ADSL1 / G.DMT wird angewendet.                                                                                 |
|                      | ADSL2: ADSL2 / G.992.3 wird angewendet.                                                                               |
|                      | <ul> <li>ADSL2 Plus: ADSL2 Plus / G.992.5 wird<br/>angewendet.</li> </ul>                                             |
|                      | None: Die ADSL-Schnittstelle ist deakti-<br>viert.                                                                    |
| Annex Type           | Hier wählen Sie den ADSL Annex Typ aus, der verwendet werden soll.                                                    |
|                      | Mögliche Werte:                                                                                                    |
|                      | <ul> <li>Annex B (Defaultwert): ADSL over ISDN (digital)</li> </ul>                                                   |
|                      | Annex A: ADSL over POTS (analog)                                                                                      |
| Transmit shaping     | Legt fest, ob eine <b>Maximum THRESHOLD (KB/S)</b><br>angegeben werden kann. Mögliche Werte:                          |
|                      | disabled: MAXIMUM THRESHOLD (KB/S) kann nicht angegeben werden.                                                       |
|                      | enabled: MAXIMUM THRESHOLD (KB/S) kann angegeben werden.                                                              |
|                      | Defaultwert ist disabled.                                                                                             |

| Feld                     | Wert                                                                                                    |
|--------------------------|----------------------------------------------------------------------------------------------------|
| Maximum threshold (kb/s) | Nur für <b>Transmit shaping</b> = enabled.                                                                                            |
|                          | Legt die maximale Datenrate für den Upstream für das ADSL-Interface fest.                                                             |
|                          | Mögliche Werte: <i>user defined</i> und 128, 160, 192, 320, 640, 1280.                                                                |
|                          | Defaultwert ist user defined.                                                                                                    |
|                          | Wenn <i>user defined</i> eingestellt ist, kann die gewünschte Datenrate eingetragen werden. Per Default wird <i>80</i> vorgeschlagen. |

Tabelle 1-1: Felder im Menü ADSL

Über das Menü *ADSL* gelangt man über den Menüverweis *VERIFY ATM CONFIGURATION* > in das Menü zur ATM Konfiguration (siehe bintec Benutzerhandbuch Kapitel ATM).

Die ATM Konfiguration muss dem gewählten **ANNEX TYPE** entsprechen. Standardmässig ist auf Ihrem Gateway im Menü **ETHERNET OVER ATM** ein Ethernet-Interface für ADSL-Verbindung mit *Annex B* konfiguriert und der **ANNEX TYPE** auf *Annex B* gesetzt.

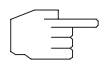

Überprüfen Sie bei Änderungen des **ANNEX TYPE** die ATM Konfiguration in **ETHERNET OVER ATM** über den Verweis **VERIFY ATM CONFIGURATION >**.

Hinweis

## Index: ADSL

| Α | ADSL Configured Mode<br>ADSL Trained Mode<br>Annex Type | 5<br>4<br>5 |
|---|---------------------------------------------------------|-------------|
| Μ | Maximum threshold (kb/s)                                | 6           |
| Ρ | Physical connection established                         | 3           |
| т | Transmit shaping                                        | 5           |